## Добавяне на видео канал от DVR/XVR в NVR

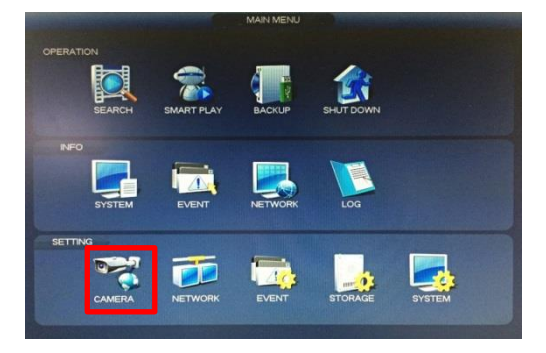

## Стъпка 1 – главно меню С десен бутон на мишката върху екрана се появява главното меню. В секцията SETTING се избира CAMERA.

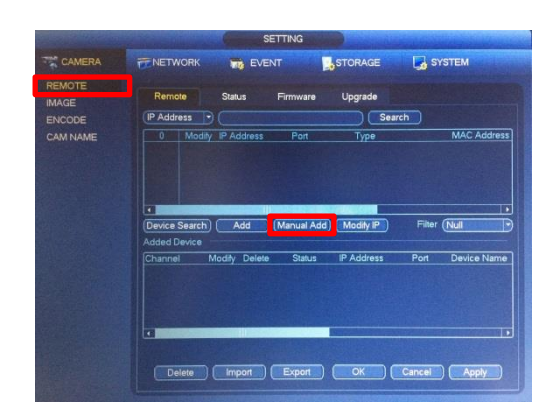

Стъпка 2 – ръчно добавяне на камера При избор на подменюто REMOTE се показва следното меню, от което се натиска бутона Manual Add.

| Modity   |                 |  |  |  |  |  |  |
|----------|-----------------|--|--|--|--|--|--|
|          |                 |  |  |  |  |  |  |
|          | Private         |  |  |  |  |  |  |
|          | (192.168.2.95   |  |  |  |  |  |  |
|          |                 |  |  |  |  |  |  |
|          |                 |  |  |  |  |  |  |
|          | (37777          |  |  |  |  |  |  |
|          | (admin 3        |  |  |  |  |  |  |
| Password | •••••• <u>4</u> |  |  |  |  |  |  |
| Connect  |                 |  |  |  |  |  |  |
|          | 12 Set          |  |  |  |  |  |  |
|          | 9               |  |  |  |  |  |  |
|          | 2               |  |  |  |  |  |  |
|          | Default         |  |  |  |  |  |  |
|          |                 |  |  |  |  |  |  |
|          |                 |  |  |  |  |  |  |
|          |                 |  |  |  |  |  |  |
|          |                 |  |  |  |  |  |  |
|          |                 |  |  |  |  |  |  |
|          | OK Cancel       |  |  |  |  |  |  |
|          |                 |  |  |  |  |  |  |

| Стъпка 3 – добавяне на отдалечено у-во | ) |
|----------------------------------------|---|
|----------------------------------------|---|

- 1. ІР адрес на отдалеченото у-во
- 2. Порт за комуникация
- 3. Потребител
- 4. Парола

След правилно въведени данни натиснете **Connect**. При успешно свързване с отдалеченото у-во, ще се активират падащите менюта под бутона **Connect** с актуални данни от отдалеченият DVR/XVR

| Channel No.        | (12     | 1 | $\square$ | Set <sup>2</sup> |
|--------------------|---------|---|-----------|------------------|
| Remote Channel No. | 9       | 3 | $\Box$    |                  |
| Channel            | 2       | 4 | $\Box$    |                  |
| Decode Buffer      | Default |   |           |                  |

## Стъпка 4 – настройка на видео канали

- 1. Общ брой канали на отдалеченото у-во + IP канали
- 2. Избор кои от каналите да са активни
- 3. Избор на един DVR/XVR канал за добавяне
- 4. Избор на един NVR канал, върху който да се показва канала на отдалеченото у-во

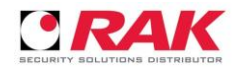